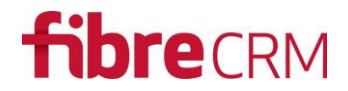

### Quick2SMS for SugarCRM v2.2

SMS Module for SugarCRM

### Documentation

An upgrade-safe text messaging module for SugarCRM v6.5+. SugarCRM users can now send SMS messages directly from SugarCRM.

### Release

V2.2

- Javascript error causing Chrome to fail
- Fixed issue for CE users
- Send Mass SMS button implementation improved to support other people's customisations

#### V2.1

- Not released

### V2.0

- Mass SMS from Target List
- Version 7 support

### V1.0

- Send individual SMS messages to Leads and Contacts
- Create SMS templates
- View history of sent messages

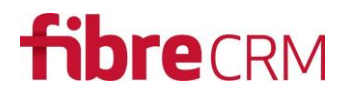

### Download and Purchase Quick2SMS is available to purchase and download from https://www.sugaroutfitters.com/addons/Quick2SMS

### Installation Prerequisites

Before purchasing the module you need to ensure your version of SugarCRM is supported. Quick2SMS currently supports SugarCRM v6.5 or higher (including Sugar7). All editions are supported (e.g. CE, Pro, Ent, Ult). Both OnDemand and OnSite are supported.

Quick2SMS is upgrade safe.

### Dislaimer

Whilst this module is upgrade safe, do back up your site before applying this installation. In particular we add an enhancement to the Email Templates module and if you have had a previous customisation made to this module you may inadvertently remove these customisations. If you need to combine an existing Email Template customisation with our own customisation, please get in touch. Previous Studio customisations are not affected. This notice only applies to custom work you may have carried out outside of Studio. Either way, installation of this module is at your own risk and SouthwestCRM takes no responsibility for loss of data or disruption in operation.

### Installation Process

Having downloaded the module proceed to the Module Loader in SugarCRM.

#### Step 1 – Access SugarCRM Module Loader

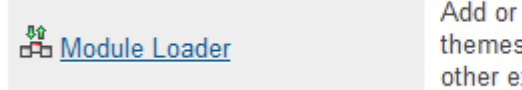

Add or remove Sugar modules, themes, language packs and other extensions

#### Step 2 – upload module zip file

| Firefox <b>*</b>                |                                     |                         |               |                                       | ×     |
|---------------------------------|-------------------------------------|-------------------------|---------------|---------------------------------------|-------|
| Administration » SugarCRM       | +                                   |                         |               |                                       |       |
| Sugar.southwestict.com/eventdem | 10/index.php?module=Administration8 | &action=Upgrad€ 🏫 ⊽ C 🚺 | - Google 🔎    | D- + A O                              | æ 📼   |
| Accounts Administration         | More 👻                              | Search                  | Q 1           | 🚶 Administrator 👻 🔸                   | + - ^ |
|                                 |                                     |                         |               |                                       |       |
| <                               |                                     |                         |               | >                                     | 1     |
|                                 |                                     |                         |               |                                       |       |
| Module Browse SugarSMS.zip      | p Upload                            |                         |               |                                       |       |
|                                 |                                     | 1                       | 1             |                                       |       |
| Name 🕀 Install De               | elete Type Version                  | Date Published          | Uninstallable | Description                           | ÷     |
|                                 |                                     |                         |               | · · · · · · · · · · · · · · · · · · · | Ì     |
|                                 |                                     |                         |               |                                       |       |
|                                 |                                     |                         |               |                                       |       |
|                                 |                                     |                         |               |                                       |       |
|                                 |                                     |                         |               |                                       |       |
|                                 |                                     |                         |               |                                       | 1     |
| <                               |                                     |                         |               | >                                     |       |
|                                 |                                     |                         |               | 🖨 Print 🕈 Back to t                   | ор    |
| SUGARCRM.                       | © 20                                | 113 SugarCRM Inc.       |               | Administration Help                   |       |

#### Step 3 – Install module

| Firefox <b>*</b>                    |                     |                 |                 |                     |               |                  | -                           | □ ×        |
|-------------------------------------|---------------------|-----------------|-----------------|---------------------|---------------|------------------|-----------------------------|------------|
| Administration » SugarCRM           | +                   |                 |                 |                     |               |                  |                             |            |
| Sugar.southwestict.com/eventdemo/in | ndex.php?module=Adm | inistration&vie | w=module& ☆ ▽ ( | C 8 - Google        | م             | ₽- ₽             | <b>^</b>                    | <i>₩</i> - |
| Accounts Administration             | More 👻              |                 | Search          | ٩                   |               | 🤶 Administ       | rator 🝷                     | + - ^      |
|                                     |                     |                 |                 |                     |               |                  |                             |            |
| <                                   |                     |                 |                 |                     |               |                  | >                           | ~          |
|                                     |                     |                 |                 |                     |               |                  |                             | 5          |
| Module Browse. No file selected.    |                     | Upload          |                 |                     |               |                  |                             |            |
| Name 🔤 Install                      | Delete              | Туре            | Version         | Date Published      | Uninstallable |                  |                             |            |
| FreeTextSMS Install                 | Delete Package      | Module          | 1.0.0           | 2014-01-18 13:13:13 | Yes           | FreeText SMS all | lows you to I               | ^          |
|                                     |                     |                 |                 |                     |               |                  |                             |            |
|                                     |                     |                 |                 |                     |               |                  |                             |            |
|                                     |                     |                 |                 |                     |               |                  |                             |            |
|                                     |                     |                 |                 |                     |               |                  |                             | <b>v</b>   |
| ٢                                   |                     |                 |                 |                     |               |                  | >                           | - 1        |
|                                     |                     |                 |                 |                     |               | ₿ Print          | <ul> <li>Back to</li> </ul> | top        |
| SUGARCRM.                           |                     | © 2013 S        | ugarCRM Inc.    |                     |               | Admin            | istration He                | Ip 🗸 🗸     |

#### Step 4 – Enter Firetext API information

| Firefox <b>*</b>       |                   |                       |                 |                      |              |   |   |   |      |           |          | ×        |
|------------------------|-------------------|-----------------------|-----------------|----------------------|--------------|---|---|---|------|-----------|----------|----------|
| CAdministration » Suga | arCRM             | +                     |                 |                      |              |   |   |   |      |           |          |          |
| 🗲 🛞 sugar.southwes     | tict.com/eventdem | o/index.php?module=   | Administration∾ | tion=FireText: 🏠 ⊽ ( | 🕈 🚺 🔻 Google |   | ٩ | • | +    | 俞(        | ດ        | <i>#</i> |
| Accounts               | Administration    | More 👻                |                 | Search               |              | ۹ | 1 |   | Admi | nistrato  | r 🗕      | +        |
| SMS Account            | t Settings        |                       |                 |                      |              |   |   |   |      |           |          |          |
| Fire SMS Center        | http              | s://www.firetext.co.u | ık/api          |                      |              |   |   |   |      |           |          |          |
| Api Key                |                   |                       |                 |                      |              |   |   |   |      |           |          |          |
| Username:              |                   |                       |                 |                      |              |   |   |   |      |           |          |          |
| Password:              |                   |                       |                 |                      |              |   |   |   |      |           |          |          |
| Sender name:           |                   |                       |                 |                      |              |   |   |   |      |           |          |          |
| Message Length:        | 160               |                       |                 |                      |              |   |   |   |      |           |          |          |
| License Key:           |                   |                       |                 |                      |              |   |   |   |      |           |          |          |
| Save                   |                   |                       |                 |                      |              |   |   |   |      | Che       | eck Crea | dit      |
|                        |                   |                       |                 |                      |              |   |   |   | ā Pi | rint 🕇 🖯  | lack to  | top      |
| SUGARCRN               | И.                |                       | © 2013          | 3 SugarCRM Inc.      |              |   |   |   | ? Ac | Iministra | tion He  | lp N     |

Quick2SMS uses the multi-award winning FireText messaging service. You will need an account set up with this service in order to use Quick2SMS. It is free to set up an account however each message you send is charged. Please refer to the FireText price list for further details at <u>http://www.firetext.co.uk</u>

Once registered with FireText, enter your FireText username and password in the SMS Account Settings page in SugarCRM Admin module. An optional API key can be used.

Enter a default "Sender Name" which will be shown as the FROM name when recipients of your SMS texts receive messages.

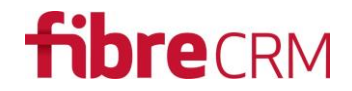

Set a limit to the size of a message if you wish to restrict what can be sent to recipient by users.

Check Credit. Having entered your FireText details correctly, the Check Credit button will show the amount of remaining credit available to your users. If you need to add credit please login to FireText and purchase credit from them. Once this has been done click the Check Credit button again to see the amount of credit available to you.

### User Guide

SMS messages can be sent to any phone field in SugarCRM Contacts and Leads modules. An icon will appear next to the phone number enabling users to click to send an SMS message.

|                                                                                                    | Leads » SugarCRM                                                                                                    |                                                                       | +                                                                                                    |                                                  |                                                                                                    |                    |                                                                                                    |                                                                     |                                                                                                   |            | -                |            |
|----------------------------------------------------------------------------------------------------|----------------------------------------------------------------------------------------------------|-----------------------------------------------------------------------|----------------------------------------------------------------------------------------------------|--------------------------------------------------|----------------------------------------------------------------------------------------------------|--------------------|----------------------------------------------------------------------------------------------------|---------------------------------------------------------------------|---------------------------------------------------------------------------------------------------|------------|------------------|------------|
| ſ                                                                                                    | Sugar.southw                                                                                                    | estict.com/eventd                                                     | emo/index.php?md                                                                                                    | odule=Leads&a                                    | ction=index                                                                                         | ☆ <b>~</b> C       | 8 ▼ Google                                                                                                    | ٩                                                                   | <b>D</b> - 1                                                                                      | <b>ŀ</b> ♠ | 0                | 4          |
|                                                                                                    | Accounts                                                                                                    | Leads Mo                                                              | ore 👻                                                                                                    |                                                  | Sear                                                                                                | ch                 | ٩                                                                                                    | 1                                                                   | Adm                                                                                               | inistrato  | or 👻             | +          |
|                                                                                                    | Search Leads                                                                                                    | 5                                                                     |                                                                                                    | Before                                           |                                                                                                    |                    |                                                                                                    |                                                                     |                                                                                                   |            |                  |            |
|                                                                                                    | Name                                                                                                    |                                                                       | My Items                                                                                                    | My Favorites                                     | Open Iter                                                                                           | ns 🗹 Search        | Clear Advanced                                                                                                    | Search                                                              |                                                                                                   |            |                  | ?          |
|                                                                                                    | Delete                                                                                                    | <b>~</b>                                                              |                                                                                                    |                                                  |                                                                                                    |                    |                                                                                                    | (14)                                                                | <ul><li>(1 - 5)</li></ul>                                                                         | 0 of 120)  | $(\mathfrak{I})$ | )))        |
|                                                                                                    | N                                                                                                    | ame ≑                                                                 | Status 🔤                                                                                                    | Account Na                                       | me 🕀                                                                                                | Mobile 🕀           | E                                                                                                    | mail                                                                |                                                                                                   |            |                  |            |
|                                                                                                    | 🗆 🏫 🥝 к                                                                                                    | ing Bunyard                                                           | New                                                                                                    | JAB Funds I                                      | Ltd.                                                                                                | (300) 685-5910     | c                                                                                                    | lev.sugar@e                                                         | xample.cr                                                                                         | ı          |                  | (i)        |
|                                                                                                    | 🗆 🏫 🖉 R                                                                                                    | eynaldo Buckle                                                        | r Assigned                                                                                                    | P Piper & S                                      | ons                                                                                                 | (519) 305-9003     | s                                                                                                    | ection.bean                                                         | s.kid@exa                                                                                         | ample.co   | .jp              | i          |
|                                                                                                    | 🗆 🏠 🖉 E                                                                                                    | verett Kane                                                           | New                                                                                                    | Kings Royal                                      | ty Trust                                                                                            | (860) 236-3296     | c                                                                                                    | la.sugar@ex                                                         | ample.org                                                                                         | 3          |                  | <i>i</i> ) |
| efox 🔻                                                                                                    |                                                                                                    |                                                                       |                                                                                                    |                                                  |                                                                                                    |                    |                                                                                                    |                                                                     | _ 0                                                                                               | ×          |                  | (i)        |
| eads » SugarC                                                                                                    | CRM                                                                                                    | +                                                                     |                                                                                                    |                                                  |                                                                                                    |                    |                                                                                                    |                                                                     |                                                                                                   |            |                  | <i>i</i> ) |
| 🕘 sugar. <b>so</b> ı                                                                                                    | uthwestict.com/eventder                                                                                                    | mo/index.php?acti                                                     | on=ajaxui#ajaxUILo                                                                                                    | oc=index.php%                                    | 3Fm ☆ マ C <sup>e</sup>                                                                              | 8 - Google         | ۶ 🗈                                                                                                    | ∔ ♠                                                                 | O                                                                                                 |            |                  | (i)        |
| Accour                                                                                                    | nts Contacts L                                                                                                    | eads More                                                             |                                                                                                    | <b>a</b> 1                                       |                                                                                                    |                    |                                                                                                    |                                                                     |                                                                                                   | ^          |                  |            |
|                                                                                                    |                                                                                                    | caus more                                                             | <b>~</b>                                                                                                    | Search                                           |                                                                                                    | Q                  | 1 😥 A                                                                                                    | dministrato                                                         | r 🔻 🗖 🚽                                                                                           | 🔳          |                  | (j)        |
| earch Lea                                                                                                    | ads                                                                                                    |                                                                       | After                                                                                                    | Search                                           |                                                                                                    | م<br>              | j 1 🧟 A                                                                                                    | dministrato                                                         | r <b>-</b>   <del> </del>                                                                         |            | ads H            | (j)<br>elp |
| earch Lea                                                                                                    | ads                                                                                                    | My Items                                                              | After                                                                                                    | Open Items                                       | ✓ Search                                                                                            | Q<br>Clear Advanc  | eed Search                                                                                                    | dministrato                                                         | r •   <del>- </del>                                                                               | 3          | ads H            | elp        |
| earch Lea<br>Name                                                                                                    | ads<br>elete 🔻                                                                                                    | My Items                                                              | After<br>My Favorites                                                                                                    | Open Items                                       | Search                                                                                              | Q<br>Clear Advance | eed Search                                                                                                    | dministrato                                                         | ()<br>()<br>()                                                                                    | 0          | ads H            | elp        |
| earch Lea<br>Name                                                                                                    | ads<br>:lete v<br>Name $\Leftrightarrow$                                                                                      | My Items                                                              | After<br>My Favorites                                                                                                    | Open Items                                       | ☑ Search<br>Mobile ≑                                                                                | Clear Advanc       | eed Search<br>Email                                                                                                    | dministrato                                                         | )<br>()<br>()                                                                                     | 3          | ads H            | elp        |
| Name                                                                                                    | ads<br>liete v<br>Name ÷                                                                                                    | My Items □<br>Status ≑<br>New                                         | After<br>My Favorites<br>Account Name<br>JAB Funds Ltd.                                                                                                    | Search<br>Open Items                             | ✓ Search Mobile ⇒                                                                                   | Q<br>Clear Advanc  | eed Search<br>Email<br>dev.sugar@exampl                                                                                                    | dministrato                                                         | (<br>)<br>()<br>()<br>()<br>()<br>()<br>()<br>()<br>()<br>()<br>()<br>()<br>()                    | 3          | ads H            | ()<br>elp  |
| Name                                                                                                    | ads<br>elete ▼<br>Name ≑<br>King Bunyard<br>Reynaldo Buckler                                                                  | My Items  Status  New Assigned                                        | After<br>My Favorites<br>Account Name<br>JAB Funds Ltd.<br>P Piper & Sons                                                                                      | Search<br>Open Items                             | ✓ Search Mobile ⇒ 07540294664 519) 305-9003                                                         | Q<br>Clear Advanc  | ed Search<br>Email<br>dev.sugar@exampl<br>section.beans.kid@                                                                                                    | dministrato                                                         | (<br>(<br>) () () ()<br>()<br>()<br>()<br>()<br>()<br>()<br>()<br>()<br>()<br>()<br>()<br>()<br>( |            | ads H            | elp        |
| Search Lea<br>Name<br>□ 	 Del<br>□ 	 Oel<br>□ 	 Oel<br>□ 	 Oel<br>□ 	 Oel<br>○ 	 Oel<br>○ 	 O | ads<br>lete ▼<br>Name ≎<br>King Bunyard<br>Reynaldo Buckler<br>Everett Kane                                                   | My Items<br>Status<br>New<br>Assigned<br>New                          | After<br>My Favorites<br>Account Name<br>JAB Funds Ltd.<br>P Piper & Sons<br>Kings Royalty Trr                                                                 | Search<br>Open Items  <br>⇔ I<br>(<br>(<br>ust ( | ✓ Search Mobile ⇔ 07540294664 519) 305-9003 860) 236-3296                                           | Clear Advanc       | 1     R     A       ced Search     Image: Comparison of the section of the section of the | dministrato<br>- 50 of 120)<br>e.cn<br>@example.cc                  | (<br>(<br>) () () ()<br>()<br>()<br>()<br>()<br>()<br>()<br>()<br>()<br>()<br>()<br>()<br>()<br>( |            | ads H            | elp        |
| Search Lea<br>Name □<br>□ ↓ Del<br>□ ↓ @<br>□ ↓ @<br>□ ↓ @<br>□ ↓ @                                                                                                    | ads<br>elete ▼<br>Name ≑<br>King Bunyard<br>Reynaldo Buckler<br>Everett Kane<br>Leif Nathaniel                                | My Items □<br>Status ≑<br>New<br>Assigned<br>New<br>New               | After<br>My Favorites<br>Account Name<br>JAB Funds Ltd.<br>P Piper & Sons<br>Kings Royalty Trr<br>T-Cat Media Grou                                             | Search<br>Open Items                             | ✓ Search Mobile ⇒ 07540294664 519) 305-9003 860) 236-3296 242) 058-9995                             | Clear Advanc       | 1 R A                                                                                                    | dministrato                                                         | (<br>) (>)))<br>()<br>()<br>()<br>()<br>()<br>()<br>()<br>()<br>()<br>()<br>()<br>()              |            | ads H            | elp        |
| Search Lea<br>Name                                                                                                    | ads<br>ilete ▼<br>Name ≑<br>King Bunyard<br>Reynaldo Buckler<br>Everett Kane<br>Leif Nathaniel<br>Leif Gunn                   | My Items □<br>Status ≎<br>New<br>Assigned<br>New<br>New<br>New        | After<br>My Favorites<br>Account Name<br>JAB Funds Ltd.<br>P Piper & Sons<br>Kings Royalty Trr<br>T-Cat Media Grou<br>Sandeon Consoli<br>Corp                  | Search<br>Open Items                             | ✓ Search Mobile ⇒ 07540294664 519) 305-9003 860) 236-3296 242) 058-9995 271) 106-3713               | Clear Advanc       | 1 R A                                                                                                    | dministrato<br>- 50 of 120)<br>e.cn<br>@example.co<br>e.org<br>e.tv |                                                                                                   |            | ads H            | elp        |
| Search Les<br>Name □<br>□ ▼ □el<br>□ ◆ @<br>□ ☆ @<br>□ ☆ @<br>□ ☆ @<br>□ ☆ @                                                                                                    | ads<br>lete ▼<br>Name ÷<br>King Bunyard<br>Reynaldo Buckler<br>Everett Kane<br>Leif Nathaniel<br>Leif Gunn<br>Freddie Hillman | My Items □<br>Status ≑<br>New<br>Assigned<br>New<br>New<br>New<br>New | After<br>My Favorites<br>Account Name<br>JAB Funds Ltd.<br>P Piper & Sons<br>Kings Royalty Tri<br>T-Cat Media Grou<br>Sandeon Consoli<br>Corp<br>Grow-Fast Inc | Search<br>Open Items                             | ✓ Search Mobile ⇒ 07540294664 519) 305-9003 860) 236-3296 242) 058-9995 271) 106-3713 230) 627-9052 | Clear Advance      | 1 R A                                                                                                    | dministrato                                                         |                                                                                                   |            | ads H            | (F)<br>elp |

Now click on the phone icon next to a number to send a message....

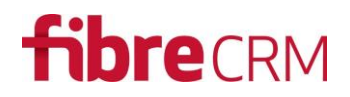

| Firefox T                               | +                                                                   | - 🗆 🗙                              |
|-----------------------------------------|---------------------------------------------------------------------|------------------------------------|
| Sugar.southwestict.com/eventder         | no/index.php?action=ajaxui#ajaxUILoc=index.php%3Fm 🏠 🛡 🕻 🕻 🗸 Google | ₽ 📭 ∔ â O ≉ -                      |
| Accounts Contacts L                     | eads More - Search                                                  | २ 🚺 🧟 Administrator र 🕂 र          |
| Search Leads                            |                                                                     |                                    |
| Name                                    | My Items My Favorites Open Items V Search Clear Add                 | vanced Search                      |
|                                         |                                                                     | (1 - 50 of 120)                    |
| Nama A                                  | Status 4                                                            |                                    |
|                                         | SMS ×                                                               |                                    |
| 🔲 🎡 🧭 King Bunyard                      | New Phone #: 07540294664                                            | dev.sugar@example.cn               |
| 🔲 😭 🧭 Reynaldo Buckler                  | Assigned Template -none-                                            | section.beans.kid@example.co.jp () |
| 🗆 🏫 🧭 Everett Kane                      | New Message                                                         | qa.sugar@example.org ()            |
| 🔲 🏠 🖉 Leif Nathaniel                    | New                                                                 | sugar.dev@example.tv (i)           |
| 🗆 🏫 🧭 Leif Gunn                         | New Limit your message up to 160 characters only.                   | section.im@example.com ①           |
| 🔲 🏠 🖉 Freddie Hillman                   | New (200) 021-0002 0                                                | sugar26@example.co.jp ()           |
| sugar.southwestict.com/eventdemo/index. | hp?action=ajaxui# © 2013 SugarCRM Inc.                              | ② Leads Help                       |

Pick a template or manually type a message then click Send.

Templates need to be created before users can select from the Templates dropdown. To create a template use the Email Templates feature in SugarCRM. Navigate to Emails | Create Email Template.

| Firefox <b>*</b>      | nplates » SugarCl | RM +                 |                    |                                  |                           |                      |                |          | ×       |
|-----------------------|-------------------|----------------------|--------------------|----------------------------------|---------------------------|----------------------|----------------|----------|---------|
| 🗲 🛞 sugar.south       | westict.com/ever  | ntdemo/inde          | php?module=Em      | ailTemplates&action=EditVie 🏹    | ביד לי 🕄 ד 🖉 לי 🖉 לי      | ۶                    | 3- 4 🕋         | O        | æ -     |
| Accounts              | Contacts          | Emails               | More 👻             | Search                           | c                         | र 🚺 🧟                | Administrator  |          | + - ^   |
| Create                |                   | Actions<br>View My I | Email              | Recently Viewed<br>Special Offer |                           |                      |                | İ        |         |
| Save Cancel           |                   | Create Er            | nail Template      |                                  |                           |                      |                |          | Indicat |
| Name: *               |                   | View Ema             | il Templates       |                                  | е                         | -none- 🗸             |                |          |         |
| Teams: *              | ▶ +               |                      | Primary            |                                  |                           |                      |                |          |         |
|                       | Global            |                      | - •                |                                  |                           |                      |                |          |         |
| Assigned to:          |                   | k                    | $\times$           |                                  |                           |                      |                |          |         |
| Description:          |                   |                      |                    |                                  |                           | .::                  |                |          |         |
| Insert<br>Variable:   | Account           | *                    | Name               | : \$account_name                 | Insert                    |                      |                |          |         |
| Subject:              |                   |                      |                    |                                  |                           | .::                  |                |          |         |
| SUGARCF               | RM.               |                      |                    | © 2013 SugarCRM Inc.             |                           |                      | 2 Email Templa | tes Help | ▶ ♥ .   |
| .gar.southwestict.cor | n/eventdemo/in    | dex.php?mod          | ule=Email l'emplat | es&action=EditView&return_m      | odule=EmailTemplates&retu | irn_action=DetailVie | W              |          | >       |

Enter the Name of the SMS Template and click on the "SMS Only" checkbox next to the Name field.

| Firefox              | Current L          |                       |                       |                        |                    |                 | - 5                | X     |
|----------------------|--------------------|-----------------------|-----------------------|------------------------|--------------------|-----------------|--------------------|-------|
| sugar.southwestict.c | om/eventdemo/inde  | php?module=EmailTem   | plates&action=EditVie | = ☆ マ C 8 - Goog       | ile 🖌              | •               | î Ω                | æ ᠇   |
| Accounts Cor         | ntacts Emails      | More 👻                | Search                |                        | ۹ 1                | Admin           | istrator 🛨 -       | + - ^ |
| Save Cancel          |                    |                       |                       |                        |                    | * India         | cates required fie | eld   |
| Name: *              | Special Offer SM   | 3                     | SMS Only 🔽            | Туре                   | -none- 🗸           |                 |                    |       |
| Teams: *             | ▶ +                | Primar                | 4                     |                        |                    |                 |                    |       |
|                      | Global             |                       |                       |                        |                    |                 |                    |       |
|                      |                    |                       |                       |                        |                    |                 |                    |       |
| Assigned to:         |                    | X 7                   |                       |                        |                    |                 |                    |       |
| Description:         | An SMS Template    | to promote a product  |                       |                        |                    |                 |                    |       |
|                      |                    |                       |                       |                        |                    |                 |                    |       |
| Insert Variable:     | Contact/Lead/Ta    | rget V First Name     |                       | : \$contact first na   | me                 | Insert          |                    |       |
|                      | Send Text Only     | /                     |                       |                        |                    | Inserc          |                    |       |
| Body:                |                    |                       |                       |                        |                    |                 |                    |       |
| , i                  |                    |                       |                       |                        |                    |                 |                    |       |
|                      | HI {&contact_first | name}, did you know w | e are closing the 30  | % off promotion tomorr | ow. Do you still w | ant to go ahead | 1                  |       |
| SUGARCRM.            | 1                  | (                     | © 2013 SugarCRM Inc.  |                        |                    | ② Email         | Templates Help     | ♥.    |

Note that Variables can be used (e.g. Dear \$contact\_first\_name) however do not forget to enclose each variable in {} characters.

Save your SMS Template. Now you can select a template to use when sending an SMS message...

| Firefox Y                       |                         |                                               |        |                                 | - • ×                |
|---------------------------------|-------------------------|-----------------------------------------------|--------|---------------------------------|----------------------|
| Ceads » SugarCRM                | +                       |                                               |        |                                 |                      |
| Sugar.southwestict.com/eventder | mo/index.php?action=aja | kui#ajaxUILoc=index.php%3Fm 🏠 ⊽ C 🛛 🚺 🔻 G     | oogle  | ₽ 📭 🕂 🏠                         | 0 🦗 🔻                |
| Accounts Contacts L             | eads More 🕶             | Search                                        | Q      | 1 🧟 Administrator               | • <mark>+ •</mark> ^ |
| Search Leads                    |                         |                                               |        |                                 |                      |
| Name                            | My Items 🗌 My Fa        | vorites 🗌 Open Items 🗹 Search Clear           | Advanc | ed Search                       | ?                    |
| Delete 🔻                        |                         |                                               |        | (1 - 50 of 120)                 | R                    |
| Name 🔤                          | Status 🗧 SMS            |                                               | ×      | Email                           |                      |
| 🔲 🎡 🧭 King Bunyard              | New                     | 07540004004                                   | -      | dev.sugar@example.cn            |                      |
| 🔲 🏠 🧭 Reynaldo Buckler          | Assigned Templa         | e Special Offer SMS                           |        | section.beans.kid@example.co.jp |                      |
| 🗆 🏫 🧭 Everett Kane              | New Messag              | e -none-                                      |        | qa.sugar@example.org            |                      |
| 🔲 🏠 🧭 Leif Nathaniel            | New                     |                                               |        | sugar.dev@example.tv            |                      |
| 🗆 🏠 🧭 Leif Gunn                 | New                     | Limit your message up to 160 characters only. |        | section.im@example.com          |                      |
| 🔲 🏠 🧭 Freddie Hillman           | New                     | (200) 021-3032 @                              |        | sugar26@example.co.jp           |                      |
| SUGARCRM.                       |                         | © 2013 SugarCRM Inc.                          |        | ? Leads                         | s Help 🗸 🗸           |

Pick the template and the variables will be merged and show the recipients details in the body of the message...

| Firefox <b>T</b>                |                          |                                             |                           | - 🗆 🗙          |
|---------------------------------|--------------------------|---------------------------------------------|---------------------------|----------------|
| Teads » SugarCRM                | +                        |                                             |                           |                |
| Sugar.southwestict.com/eventdem | no/index.php?action=ajax | ii#ajaxUILoc=index.php%3Fm 🏫 ⊽ C 🛛 🚷 ▼ Goog | le 🔎 🖸 🕇 🧍                | • O 🖗 🔻        |
| Accounts Contacts Le            | eads More 🔻              | Search                                      | Administra                | ator - + - ^   |
| Search Leads                    |                          |                                             |                           |                |
| Name                            | My Items 🗌 My Fav        | orites 🗌 Open Items 🗹 Search Clear          | Advanced Search           | ?              |
| Delete 🔻                        |                          |                                             | (1 - 50 of 12             | 20) >>>        |
| Name 🔤                          | Status 🗧 SMS             | ×                                           | Email                     |                |
| 🔲 🏫 🧭 King Bunyard              | New Phone #              | 07540204664                                 | dev.sugar@example.cn      | (i)            |
| 🔲 🏠 🖉 Reynaldo Buckler          | Assigned Template        | Special Offer SMS V                         | section.beans.kid@example | .co.jp 🕧       |
| 🔲 🎡 🧭 Everett Kane              | New Message              | Hi King, did you know we are closing the    | qa.sugar@example.org      |                |
| 🗆 🏫 🖉 Leif Nathaniel            | New                      | want to go ahead?                           | sugar.dev@example.tv      | (i)            |
| 🗆 😭 🧭 Leif Gunn                 | New                      | 100/160 characters.                         | section.im@example.com    |                |
| 🗆 🏠 🖉 Freddie Hillman           | New                      | Sena (200) 021-0002 w                       | sugar26@example.co.jp     |                |
| SUGARCRM.                       |                          | © 2013 SugarCRM Inc.                        | 3                         | Leads Help 🖌 🗸 |

Click Send and Quick2SMS will send your message immediately....

| Firefox <b>T</b>                |                     |                              |                |                                    | -                               | . 🗆 🗙        |
|---------------------------------|---------------------|------------------------------|----------------|------------------------------------|---------------------------------|--------------|
| Teads » SugarCRM                | +                   |                              |                |                                    |                                 |              |
| Sugar.southwestict.com/eventden | no/index.php?actior | n=ajaxui#ajaxUILoc=index.ph  | p%3Fm ☆ マ C    | <mark>8</mark> <del>▼</del> Google | ₽ 🖸 τ 🖡 🏠 🌔                     | <b>)</b> 🥐 🔽 |
| Accounts Contacts Le            | eads More 🔻         | Searc                        | ch             | ۹                                  | 🚺 🧝 Administrator 🗣             | · + • ^      |
| Search Leads                    |                     |                              |                |                                    |                                 |              |
|                                 |                     |                              |                |                                    |                                 |              |
| Name                            | My Items 🗌 M        | y Favorites 🗌 Open Item      | ns 🗹 Search    | Clear Advance                      | ed Search                       | ?            |
| Delete 🔻                        |                     |                              |                |                                    | 📧 🔇 (1 - 50 of 120)             |              |
| Name 🔤                          | Status 🗧 SMS        | 5                            |                | ×                                  | Email                           |              |
| 🔲 🏫 🧭 King Bunyard              | New                 | nding SMS Please wait!       |                |                                    | dev.sugar@example.cn            | (i)          |
| 🔲 🏠 🧭 Reynaldo Buckler          | Assigned P          | Piper & Sons                 | (519) 305-9003 | -                                  | section.beans.kid@example.co.jp | (i)          |
| 🔲 🎡 🧭 Everett Kane              | New K               | ings Royalty Trust           | (860) 236-3296 | •                                  | qa.sugar@example.org            | (i)          |
| 🗆 🎡 🧭 Leif Nathaniel            | New T               | -Cat Media Group Inc         | (242) 058-9995 | •                                  | sugar.dev@example.tv            |              |
| 🗆 😭 🧭 Leif Gunn                 | New S               | andeon Consolidation<br>Corp | (271) 106-3713 |                                    | section.im@example.com          | 1            |
| 🔲 🏠 🧭 Freddie Hillman           | New G               | Brow-Fast Inc                | (230) 627-9052 | 6                                  | sugar26@example.co.jp           |              |
| SUGARCRM.                       |                     | © 2013 Su                    | garCRM Inc.    | •                                  | ② Leads                         | Help 🗸       |

If the message is sent successfully a message will be displayed. If the message fails to send, a message will be displayed to highlight the potential issue.

| Firefox <b>T</b>                |               |                                   |                |               | -                               | . 🗆 🗙        |
|---------------------------------|---------------|-----------------------------------|----------------|---------------|---------------------------------|--------------|
| Teads » SugarCRM                | +             |                                   |                |               |                                 |              |
| Sugar.southwestict.com/eventder | mo/index.php? | action=ajaxui#ajaxUILoc=index.phj | p%3Fm ☆ マ C    | 8 ▼ Google    | P 🖸 - 🖡 🏠 🌔                     | <b>)</b> ≁∣+ |
| Accounts Contacts L             | eads Mor      | re 🔹 Searc                        | h              | Q             | 📕 🙍 Administrator 🗣             | · + • ^      |
| Search Leads                    |               |                                   |                |               |                                 |              |
| Name                            | My Items [    | ☐ My Favorites ☐ Open Item        | is 🗹 Search    | Clear Advance | ed Search                       | ?            |
| Delete 💌                        |               |                                   |                |               | 📧 🕢 (1 - 50 of 120) 🕥           | K            |
| Name 🔤                          | Status 🗟      | SMS                               |                | ×             | Email                           |              |
| 🔲 🏫 🧭 King Bunyard              | New           |                                   | L.J.           |               | dev.sugar@example.cn            | i            |
| 🗆 🏠 🧭 Reynaldo Buckler          | Assigned      | Message Sent Successful           | ly!            | _             | section.beans.kid@example.co.jp |              |
| 🗆 🏫 🧭 Everett Kane              | New           | Kings Royalty Trust               | (860) 236-3296 | •             | qa.sugar@example.org            | (i)          |
| 🗆 🏠 🧭 Leif Nathaniel            | New           | T-Cat Media Group Inc             | (242) 058-9995 | •             | sugar.dev@example.tv            |              |
| 🗆 🏫 🥝 Leif Gunn                 | New           | Sandeon Consolidation<br>Corp     | (271) 106-3713 | 1             | section.im@example.com          |              |
| 🗌 🏠 🧭 Freddie Hillman           | New           | Grow-Fast Inc                     | (230) 627-9052 | 1             | sugar26@example.co.jp           |              |
| SUGARCRM.                       |               | © 2013 Sug                        | garCRM Inc.    | •             | <li>Leads</li>                  | Help 🗸 🗸     |

...and the message appears on the recipient's phone....

| •••• | • O2-UK 3G - * -                                                                                                    |
|------|----------------------------------------------------------------------------------------------------|
|      | 15:53<br>Monday 10 February                                                                                                    |
|      | joe 20m ago<br>Hi King, did you know we are<br>closing the 30% off promotion<br>tomorrow. Do you still want to go<br>ahead?<br>slide to reply |
|      | <b>Steve Jenkin</b> 1h ago<br>RE: How to send a quick email to…                                                                               |
|      | > slide to unlock                                                                                                    |

Back in SugarCRM, all users can see the SMS message that has been sent to the Lead/Contact...

| Firefox 🔻                                            |                                                                                                    |               |                 |              |                |                 |                         |        |         |         |          |           | - 0  |     | x |
|------------------------------------------------------|----------------------------------------------------------------------------------------------------|---------------|-----------------|--------------|----------------|-----------------|-------------------------|--------|---------|---------|----------|-----------|------|-----|---|
| King Bunyard » Lea                                   | ds » SugarCRM                                                                                                    | 4 N           |                 |              |                |                 |                         |        |         |         |          |           |      |     |   |
| 🗲 🛞 sugar.southwe                                    | estict.com/eve                                                                                                    | ntdemo/inde   | php?action=ajax | cui#ajaxUILo | oc=index.ph    | p%3Fm ☆ マ C     | <mark>8</mark> ▼ Google |        | ٩       | -       | +        | ⋒         | 0    | ø   | - |
| Accounts                                             | Contacts                                                                                                    | Leads         | More 👻          |              | Searc          | h               |                         | ۹      | 1       | 2,      | Admini   | strator   | -    | + • | ^ |
| King Bunyard                                         | ¢                                                                                                    |               |                 |              |                |                 |                         |        |         |         |          |           |      |     | 1 |
| Edit Duplicate                                       | Delete                                                                                                    | Find Duplicat | es Convert Lea  | ad Man       | age Subscrij   | otions View Cha | nge Log                 |        |         |         | <        | (1 of 120 |      | )   |   |
|                                                      |                                                                                                    |               |                 |              |                |                 |                         |        |         |         |          |           |      |     |   |
| Name:                                                | King Bunya                                                                                                    | ırd 🔳         |                 |              |                | Office Phone:   | (557) 581-01            | 10 🗎   |         |         |          |           |      |     |   |
| Title:                                               | VP Sales                                                                                                    |               |                 | Mobile:      | 0754029466     | 4 🗎             |                         |        |         |         |          |           |      |     |   |
| Department:                                          |                                                                                                    |               |                 |              |                | Fax:            |                         |        |         |         |          |           |      |     |   |
| Account Name:                                        | JAB Funds Ltd.                                                                                                    |               |                 |              | Website:       |                 |                         |        |         |         |          |           |      |     |   |
| Primary Address:                                     | 111 Silicon Valley Road<br>Salt Lake City NY 93083<br>USA                                                                 |               |                 |              | Other Address: |                 |                         |        |         |         |          |           |      |     |   |
| Email Address:                                       | dev.sugar@example.cn (Primary)                                                                                            |               |                 |              |                |                 |                         |        |         |         |          |           |      |     |   |
| Description:                                         |                                                                                                    |               |                 |              |                |                 |                         |        |         |         |          |           |      |     |   |
| ✓ More Information                                   |                                                                                                    |               |                 |              |                |                 |                         |        |         |         |          |           |      |     |   |
| ⇒ Other                                              |                                                                                                    |               |                 |              |                |                 |                         |        |         |         |          |           |      |     |   |
| ≪ SMS                                                |                                                                                                    |               |                 |              |                |                 |                         |        |         |         |          |           |      |     |   |
|                                                      |                                                                                                    |               |                 |              |                |                 |                         |        | ( <     | <       | (1 - 2 ( | of 2)     | ) )) |     |   |
| $\begin{array}{llllllllllllllllllllllllllllllllllll$ |                                                                                                    |               |                 |              |                |                 |                         |        | Date    | Created | ¢        |           |      |     |   |
| 07540294664                                          | Sent Hi King, did you know we are closing the 30% off promotion tomorrow. Do you still want to go ahead? 10/02/2014 15.33 |               |                 |              |                |                 |                         |        |         |         |          |           |      |     |   |
| SUGARCRM. © 2013 SugarCRM Inc.                       |                                                                                                    |               |                 |              |                |                 |                         | 2 Lead | ds Helj |         | •        |           |      |     |   |

### Mass SMS

The following instructions explain how to send SMS messages to all records within a Target List.

Create a Target List containing Contacts and Leads (This module only works across these two modules currently).

Open the Target List and use the Action Menu (see screenshot) to select "Send Mass SMS"

| 1         | Accounts - Contacts - Opportuni | ies 👻 Leads 👻 Calendar 👻 | Reports 👻 | Target Lists 👻 🗸 | Search        | - Q 🚺 🤶 -       | +  |
|-----------|---------------------------------|--------------------------|-----------|------------------|---------------|-----------------|----|
| TL        | My Targets 🔺                    |                          |           |                  |               | Edit            | *  |
| Related - | All Filter All Records Search   |                          |           |                  |               | Share           | -  |
| Ta Taro   | iets                            |                          |           |                  |               | Export          | -  |
|           |                                 |                          |           |                  | $\rightarrow$ | Send Mass SMS   | E. |
| Cor Cor   | tacts                           |                          |           |                  |               | Find Duplicates | ~  |
|           | Name                            | Account Name             | \$        | Email 🌲          | Office Phone  | Duplicate       |    |
| *         | Simon Jones                     | Care Home International  |           |                  |               | View Change Log | -  |
| *         | Paul Proud                      | Fabulous Collections Ltd |           |                  | 0208 841 867  | Delete          | -  |

A window will load where you can select a SMS template or type in a random message. Click send to send the SMS to all records in the Target List.

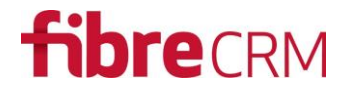

A message will be sent to the mobile number (default mobile field in Contact and Leads modules).

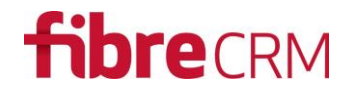

### Troubleshooting

Before calling our helpline here are some common questions together with potential solutions.

- The installation completed however the settings page is highlighting errors and or showing code. Or a white page is displayed with ill-formed text.
  - It is likely that the installation failed to complete for some reason. Possibly due to bad file permissions on your SugarCRM installation directories and/or file system. Please ensure permissions are set correctly and then try reinstalling.
- Certain characters are not showing correctly when a message arrives. For example it says "We've" instead of "We've"
  - Ensure your email message is using standard keyboard character sets. For instance in this example the accented character ' is different to the non-accented character and therefore may not be supported by the text messaging service.
- The FireText connection keeps failing even though I have entered my user details correctly.
  - We have seen situations where the password contains characters that FireText API does not support (e.g. # symbol in password). Either change your password or enter an API key. An API key can be obtained from FireText.